# Secure Sphere 初期セットアップ手順

## ネットワークバリューコンポネンツ エンジニアリング部

目次

| 1.1 | 初期セットアップ(MX サーバ) | .3 |
|-----|------------------|----|
| 1.2 | 初期セットアップ(GW)     | 10 |
| 1.3 | 初期セットアップ(OneBox) | 18 |

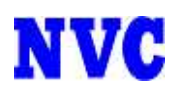

### 1.1 初期セットアップ(MX サーバ)

OS インストール後にログインプロンプト画面が表示されておりますので 以下でログインして、初期セットアップを行います。 login:secure

Password:secure

login: secure

Password: secure と入力します Last login: Thu Jul 25 18:57:31 on ttyS0

Welcome to Imperva's configuration tool !!!

Initial setup mode.

The machine has been identified as an Imperva Virtual Appliance Which componenet do you want to activate?

1) Management Server only.

2) SOM server only.

3) Gateway only.

Your choice: 1

You will now set up the "management" interface, which connects the SecureSphere appliances.

The default "management" interface for this appliance is "eth0".

Do you want to change it? [y/n]: n

Classless Inter-domain Routing (CIDR) notation explicitly specifies the number of bits in an IP address denoting the network, in contrast to the netmask notation which indirectly specifies the number of bits. For example, a netmask of 255.255.255.0 indicates (for IPv4 addresses) the first 24 bits of an IP address denote the network. In CIDR notation, one simply writes /24 after the IP address (for example, 123.124.125.126/24).

IP configuration for the management interface "eth0".

IP Address [IP Address/CIDR]: 172.16.1.1/24

Do you want to set IPv6 Address as well? [y/n]: n

You can optionally set an Ethernet interface that will connect the appliance to a LAN (Local Area Network). You can use any of the available virtual NICs.

Do you want to set a LAN interface? [y/n]: n

You can (optionally) set a default gateway.

Do you want to set an IPv4 default gateway? [y/n]: y

You will be asked for the IPv4 default gateway's Address and an optional device.

If you specify a device:

It should be one of the onboard Ethernet interfaces (eth0 eth1 eth2 eth3).

If you don't specify a device:

The default gateway must be reachable through one of the onboard interfaces.

The route will become available when the appliance boots and remain available until it shuts down.

Gateway [IPv4 Address reachable from onboard interface]: 172.16.1.254 Do you want to specify a device? [y/n]: n

You can configure a DNS client. (optional)

Do you want to configure a DNS client? [y/n]: y

Domain name [Domain name, or none]: none

Domain search list [Space separated list of domains, or none]: none

Name servers [Space separated list of IPv4 Addresses, or none]: 172.16.1.20

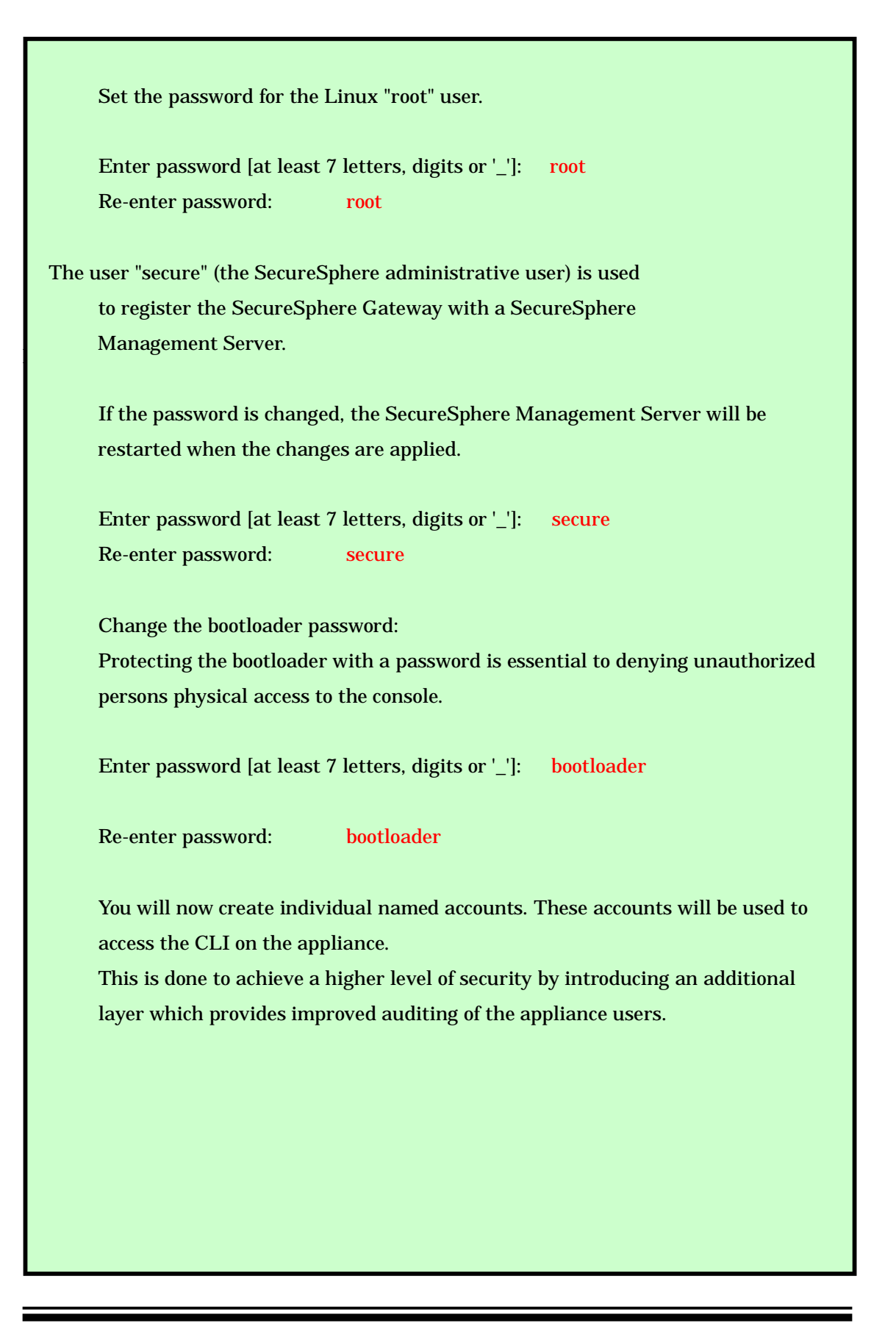

Create new user:

User name [a letter then digits, letters, dash or underscore]: user Full name: user

Please note that this is a one time password. The user will have to change it on the first login.

Enter password [at least 7 letters, digits or '\_']: User パスワードを入力します Re-enter password: 再度 User パスワードを入力します

Do you want create an additional user? [y/n]: n

Set the password for the SecureSphere 'system' user (database administrator)

Enter password [at least 7 letters, digits or '\_']: System パスワードを入力します Re-enter password: 再度 System パスワードを入力します

Assign a name to the host

Host name [Short or FQDN (separated by .) hostname, where each part starts with a letter and

consists of at least 2 of the following: letters, digits, \_ or -]: MX

You will now select a time zone

Please identify a location so that time zone rules can be set correctly. Please select a continent or ocean.

1) Africa

- 2) Americas
- 3) Antarctica
- 4) Arctic Ocean
- 5) Asia
- 6) Atlantic Ocean
- 7) Australia
- 8) Europe
- 9) Indian Ocean
- 10) Pacific Ocean
- 11) none I want to specify the time zone using the Posix TZ format.

5

| #? Please select a country.                         |                     |                          |  |  |  |  |  |
|-----------------------------------------------------|---------------------|--------------------------|--|--|--|--|--|
| 1) Afghanistan                                      | 18) Israel          | 35) Palestine            |  |  |  |  |  |
| 2) Armenia                                          | 19) Japan           | 36) Philippines          |  |  |  |  |  |
| 3) Azerbaijan                                       | 20) Jordan          | 37) Qatar                |  |  |  |  |  |
| 4) Bahrain                                          | 21) Kazakhstan      | 38) Russia               |  |  |  |  |  |
| 5) Bangladesh                                       | 22) Korea (North)   | 39) Saudi Arabia         |  |  |  |  |  |
| 6) Bhutan                                           | 23) Korea (South)   | 40) Singapore            |  |  |  |  |  |
| 7) Brunei                                           | 24) Kuwait          | 41) Sri Lanka            |  |  |  |  |  |
| 8) Cambodia                                         | 25) Kyrgyzstan      | 42) Syria                |  |  |  |  |  |
| 9) China                                            | 26) Laos            | 43) Taiwan               |  |  |  |  |  |
| 10) Cyprus                                          | 27) Lebanon         | 44) Tajikistan           |  |  |  |  |  |
| 11) East Timor                                      | 28) Macau           | 45) Thailand             |  |  |  |  |  |
| 12) Georgia                                         | 29) Malaysia        | 46) Turkmenistan         |  |  |  |  |  |
| 13) Hong Kong                                       | 30) Mongolia        | 47) United Arab Emirates |  |  |  |  |  |
| 14) India                                           | 31) Myanmar (Burma) | 48) Uzbekistan           |  |  |  |  |  |
| 15) Indonesia                                       | 32) Nepal           | 49) Vietnam              |  |  |  |  |  |
| 16) Iran                                            | 33) Oman            | 50) Yemen                |  |  |  |  |  |
| 17) Iraq                                            | 34) Pakistan        |                          |  |  |  |  |  |
| 19                                                  |                     |                          |  |  |  |  |  |
| #?                                                  |                     |                          |  |  |  |  |  |
| The following information has been given:           |                     |                          |  |  |  |  |  |
| Japan                                               |                     |                          |  |  |  |  |  |
| Therefore TZ='Asia/Tokyo'                           | will be used.       |                          |  |  |  |  |  |
| Local time is now: Tue Jun 5 11:04:48 JST 2012.     |                     |                          |  |  |  |  |  |
| Universal Time is now: Tue Jun 5 02:04:48 UTC 2012. |                     |                          |  |  |  |  |  |
| Is the above information OK?                        |                     |                          |  |  |  |  |  |
| 1) Yes                                              |                     |                          |  |  |  |  |  |
| 2) No                                               |                     |                          |  |  |  |  |  |
| 1                                                   |                     |                          |  |  |  |  |  |
| #?                                                  |                     |                          |  |  |  |  |  |
|                                                     |                     |                          |  |  |  |  |  |

You can configure an NTP client. (recommended)

Do you want to configure an NTP client? [y/n]: y NTP servers [Space separated list of IPv4 Addresses]: 172.16.1.30

#### NOTE:

The SecureSphere Management Server has been activated on this machine. The database is about to be created. This may take a while.

#### NOTE:

A transaction that will activate these settings is about to start.

You can use another terminal session to monitor it with: impctl show log.

#### NOTE:

During the settings activation, the hardening settings will be configured. Part of these settings include setting a timeout on inactive shell sessions as well as denying access to users 'root' and 'secure' over SSH. If you have open shell sessions, please close them all after all the settings have been activated in order for the hardening settings to be properly applied.

Press <ENTER> to continue: Enter を押します

----設定が反映されるまで 40~60 分程度必要となります---

【図1 初期セットアップ(MX サーバ)】

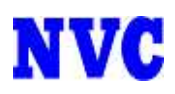

### 1.2 初期セットアップ(GW)

OS インストール後にログインプロンプト画面が表示されておりますので 以下でログインして、初期セットアップを行います。 login:secure

Password:secure

login: secure

Password: secure と入力します Last login: Thu Jul 25 18:57:31 on ttyS0

Welcome to Imperva's configuration tool !!!

Initial setup mode.

The machine has been identified as an Imperva Virtual Appliance Which componenet do you want to activate?

- 1) Management Server only.
- 2) SOM server only.
- 3) Gateway only.

Your choice: 3

You will now set up the "management" interface, which connects the SecureSphere appliances.

The default "management" interface for this appliance is "eth0".

Do you want to change it? [y/n]: n

Classless Inter-domain Routing (CIDR) notation explicitly specifies the number of bits in an IP address denoting the network, in contrast to the netmask notation which indirectly specifies the number of bits. For example, a netmask of 255.255.255.0 indicates (for IPv4 addresses) the first 24 bits of an IP address denote the network. In CIDR notation, one simply writes /24 after the IP address (for example, 123.124.125.126/24).

IP configuration for the management interface "eth0".

IP Address [IP Address/CIDR]: 172.16.1.2/24

Do you want to set IPv6 Address as well? [y/n]: n

You can optionally set an Ethernet interface that will connect the appliance to a LAN (Local Area Network). You can use any of the available virtual NICs.

Do you want to set a LAN interface? [y/n]: n

You can (optionally) set a default gateway.

Do you want to set an IPv4 default gateway? [y/n]: y

You will be asked for the IPv4 default gateway's Address and an optional device.

If you specify a device:

It should be one of the onboard Ethernet interfaces (eth0 eth1 eth2 eth3).

If you don't specify a device:

The default gateway must be reachable through one of the onboard interfaces.

The route will become available when the appliance boots and remain available until it shuts down.

Gateway [IPv4 Address reachable from onboard interface]: 172.16.1.254 Do you want to specify a device? [y/n]: n

You can configure a DNS client. (optional)

Do you want to configure a DNS client? [y/n]: y

Domain name [Domain name, or none]: none

Domain search list [Space separated list of domains, or none]: none

Name servers [Space separated list of IPv4 Addresses, or none]: 172.16.1.20

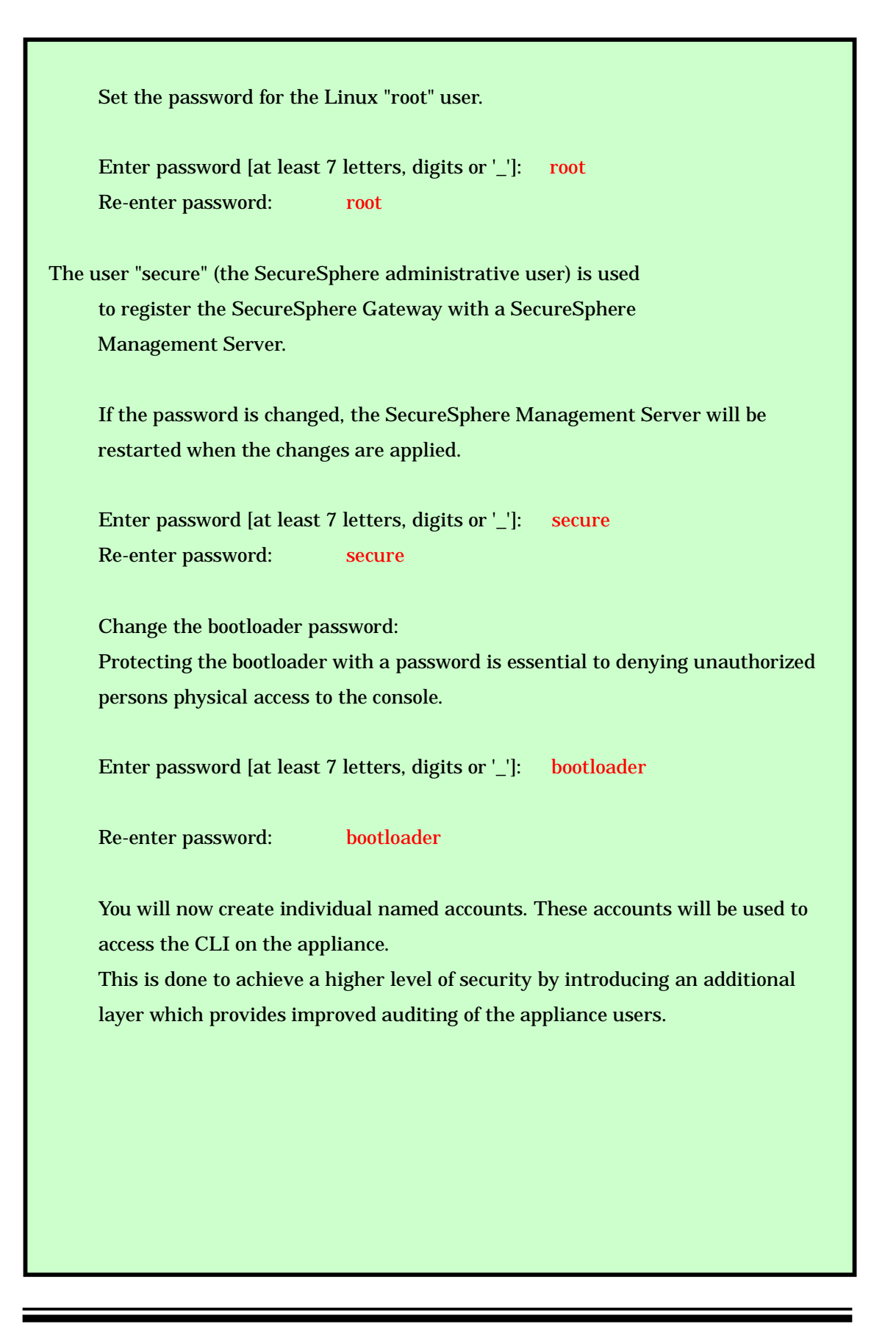

Create new user:

User name [a letter then digits, letters, dash or underscore]: user

Full name: user

Please note that this is a one time password. The user will have to change it on the first login.

Enter password [at least 7 letters, digits or '\_']: User パスワードを入力します

Re-enter password: 再度 User パスワードを入力します

Do you want create an additional user? [y/n]: n

Assign a name to the host

#### NOTE:

The host name you will set will also be used as the Gateway name.

If you enter a Fully Qualified Domain Name (FQDN) the leftmost part of the name will be used for hostname.

For example, if you enter "mycomputer.mydomain.com" the host name will be "mycomputer".

Host name [Short or FQDN (separated by .) hostname, where each part starts with a letter and consists of at least 2 of the following: letters, digits,  $\_$  or -]: GW

Gateway configuration

You will now set the IP Address of the Management Server.

NOTE:

The Management Server must be accessible over the management interface of this Gateway

Enter the Management Server's IP Address [IPv4 Address]: 172.16.1.1

Choose a gateway operation mode

The SecureSphere gateway operation modes are:

- 1) Sniffing.
- 2) Bridge STP.
- 3) Bridge IMPVHA.
- 4) Reverse Proxy Apache.
- 5) Reverse Proxy Kernel.

Operation mode: 2

You will now select a time zone

Please identify a location so that time zone rules can be set correctly.

Please select a continent or ocean.

- 1) Africa
- 2) Americas
- 3) Antarctica
- 4) Arctic Ocean
- 5) Asia
- 6) Atlantic Ocean
- 7) Australia
- 8) Europe
- 9) Indian Ocean
- 10) Pacific Ocean
- 11) none I want to specify the time zone using the Posix TZ format.

5

| #? Please select a country.                         |                     |                          |  |  |  |  |  |
|-----------------------------------------------------|---------------------|--------------------------|--|--|--|--|--|
| 1) Afghanistan                                      | 18) Israel          | 35) Palestine            |  |  |  |  |  |
| 2) Armenia                                          | 19) Japan           | 36) Philippines          |  |  |  |  |  |
| 3) Azerbaijan                                       | 20) Jordan          | 37) Qatar                |  |  |  |  |  |
| 4) Bahrain                                          | 21) Kazakhstan      | 38) Russia               |  |  |  |  |  |
| 5) Bangladesh                                       | 22) Korea (North)   | 39) Saudi Arabia         |  |  |  |  |  |
| 6) Bhutan                                           | 23) Korea (South)   | 40) Singapore            |  |  |  |  |  |
| 7) Brunei                                           | 24) Kuwait          | 41) Sri Lanka            |  |  |  |  |  |
| 8) Cambodia                                         | 25) Kyrgyzstan      | 42) Syria                |  |  |  |  |  |
| 9) China                                            | 26) Laos            | 43) Taiwan               |  |  |  |  |  |
| 10) Cyprus                                          | 27) Lebanon         | 44) Tajikistan           |  |  |  |  |  |
| 11) East Timor                                      | 28) Macau           | 45) Thailand             |  |  |  |  |  |
| 12) Georgia                                         | 29) Malaysia        | 46) Turkmenistan         |  |  |  |  |  |
| 13) Hong Kong                                       | 30) Mongolia        | 47) United Arab Emirates |  |  |  |  |  |
| 14) India                                           | 31) Myanmar (Burma) | 48) Uzbekistan           |  |  |  |  |  |
| 15) Indonesia                                       | 32) Nepal           | 49) Vietnam              |  |  |  |  |  |
| 16) Iran                                            | 33) Oman            | 50) Yemen                |  |  |  |  |  |
| 17) Iraq                                            | 34) Pakistan        |                          |  |  |  |  |  |
| 19                                                  |                     |                          |  |  |  |  |  |
| #?                                                  |                     |                          |  |  |  |  |  |
| The following information has been given:           |                     |                          |  |  |  |  |  |
| Japan                                               |                     |                          |  |  |  |  |  |
| Therefore TZ='Asia/Tokyo'                           | will be used.       |                          |  |  |  |  |  |
| Local time is now: Tue Jun 5 11:04:48 JST 2012.     |                     |                          |  |  |  |  |  |
| Universal Time is now: Tue Jun 5 02:04:48 UTC 2012. |                     |                          |  |  |  |  |  |
| Is the above information OK?                        |                     |                          |  |  |  |  |  |
| 1) Yes                                              |                     |                          |  |  |  |  |  |
| 2) No                                               |                     |                          |  |  |  |  |  |
| 1                                                   |                     |                          |  |  |  |  |  |
| #?                                                  |                     |                          |  |  |  |  |  |
|                                                     |                     |                          |  |  |  |  |  |

You can configure an NTP client. (recommended)

Do you want to configure an NTP client? [y/n]: y NTP servers [Space separated list of IPv4 Addresses]: 172.16.1.30

#### NOTE:

The SecureSphere Management Server has been activated on this machine. The database is about to be created. This may take a while.

#### NOTE:

A transaction that will activate these settings is about to start.

You can use another terminal session to monitor it with: impctl show log.

#### NOTE:

During the settings activation, the hardening settings will be configured. Part of these settings include setting a timeout on inactive shell sessions as well as denying access to users 'root' and 'secure' over SSH. If you have open shell sessions, please close them all after all the settings have been activated in order for the hardening settings to be properly applied.

Press <ENTER> to continue: Enter を押します

----設定が反映されるまで 5~10 分程度必要となります--b-----

【図 2 初期セットアップ(GW)】

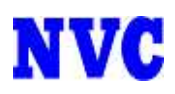

### 1.3 初期セットアップ(OneBox)

OS インストール後にログインプロンプト画面が表示されておりますので 以下でログインして、初期セットアップを行います。 login:secure

Password:secure

login: secure

Password: secure と入力します Last login: Thu Jul 25 18:57:31 on ttyS0

Welcome to Imperva's configuration tool !!!

Initial setup mode.

The machine has been identified as a "Gateway" type appliance (asset-tag: X2000)

Please choose the SecureSphere component-set you would like to activate. Note that the use of SecureSphere components is restricted by the license you install on the appliance. Please see the Quick Start Guide for more information.

1) Gateway only.

2) Onebox (Management Server and Gateway).

3) Discovery and Assessment Server (DAS).

Your choice: 2

You will now set up the "management" interface, which connects the SecureSphere appliances.

The default "management" interface for this appliance is "eth0".

Do you want to change it? [y/n]: n

Classless Inter-domain Routing (CIDR) notation explicitly specifies the number of bits in an IP address denoting the network, in contrast to the netmask notation which indirectly specifies the number of bits. For example, a netmask of 255.255.255.0 indicates (for IPv4 addresses) the first 24 bits of an IP address denote the network. In CIDR notation, one simply writes /24 after the IP address (for example, 123.124.125.126/24).

IP configuration for the management interface "eth0".

IP Address [IP Address/CIDR]: 172.16.1.3/24 Do you want to set IPv6 Address as well? [y/n]: n You can optionally set an Ethernet interface that will connect the appliance to a LAN (Local Area Network). You can use any of the available virtual NICs. Do you want to set a LAN interface? [y/n]: n You can (optionally) set a default gateway. Do you want to set an IPv4 default gateway? [y/n]: y You will be asked for the IPv4 default gateway's Address and an optional device. If you specify a device: It should be one of the onboard Ethernet interfaces (eth0 eth1 eth2 eth3). If you don't specify a device: The default gateway must be reachable through one of the onboard interfaces. The route will become available when the appliance boots and remain available until it shuts down. Gateway [IPv4 Address reachable from onboard interface]: 172.16.1.254

Do you want to specify a device? [y/n]: n

You can configure a DNS client. (optional)

Do you want to configure a DNS client? [y/n]:  $\boldsymbol{y}$ 

Domain name [Domain name, or none]: none

Domain search list [Space separated list of domains, or none]: none

Name servers [Space separated list of IPv4 Addresses, or none]: 172.16.1.20

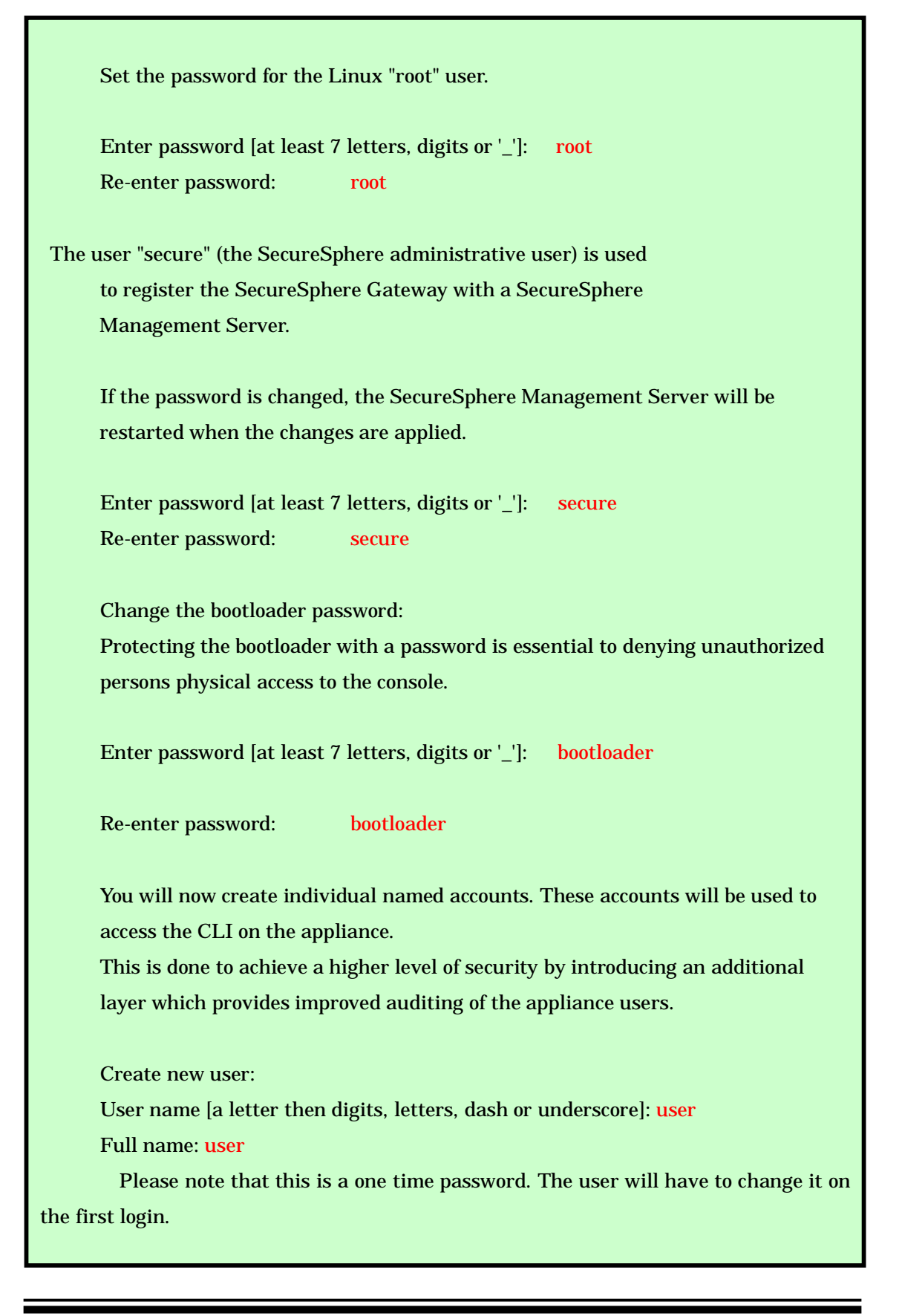

Enter password [at least 7 letters, digits or '\_']: User パスワードを入力します Re-enter password: 再度 User パスワードを入力します Do you want create an additional user? [y/n]: n

Set the password for the SecureSphere "system" user (database administrator)

Enter password [at least 7 letters, digits or '\_']: System パスワードを入力します Re-enter password: 再度 System パスワードを入力します

Assign a name to the host

#### NOTE:

The host name you will set will also be used as the Gateway name.

If you enter a Fully Qualified Domain Name (FQDN) the leftmost part of the name will be used for hostname.

For example, if you enter "mycomputer.mydomain.com" the host name will be "mycomputer".

Host name [Short or FQDN (separated by .) hostname, where each part starts with a letter and consists of at least 2 of the following: letters, digits, \_ or -]: OneBox

Gateway configuration

Choose a gateway operation mode

The SecureSphere gateway operation modes are:

- 1) Sniffing.
- 2) Bridge STP.
- 3) Bridge IMPVHA.
- 4) Reverse Proxy Apache.
- 5) Reverse Proxy Kernel.

Operation mode: 2

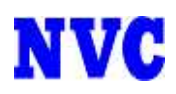

#### You will now select a time zone

Please identify a location so that time zone rules can be set correctly.

Please select a continent or ocean.

1) Africa

2) Americas

- 3) Antarctica
- 4) Arctic Ocean
- 5) Asia

6) Atlantic Ocean

7) Australia

8) Europe

9) Indian Ocean

10) Pacific Ocean

11) none - I want to specify the time zone using the Posix TZ format.

5

| #? Please select a country.                         |                     |                          |  |  |  |  |  |
|-----------------------------------------------------|---------------------|--------------------------|--|--|--|--|--|
| 1) Afghanistan                                      | 18) Israel          | 35) Palestine            |  |  |  |  |  |
| 2) Armenia                                          | 19) Japan           | 36) Philippines          |  |  |  |  |  |
| 3) Azerbaijan                                       | 20) Jordan          | 37) Qatar                |  |  |  |  |  |
| 4) Bahrain                                          | 21) Kazakhstan      | 38) Russia               |  |  |  |  |  |
| 5) Bangladesh                                       | 22) Korea (North)   | 39) Saudi Arabia         |  |  |  |  |  |
| 6) Bhutan                                           | 23) Korea (South)   | 40) Singapore            |  |  |  |  |  |
| 7) Brunei                                           | 24) Kuwait          | 41) Sri Lanka            |  |  |  |  |  |
| 8) Cambodia                                         | 25) Kyrgyzstan      | 42) Syria                |  |  |  |  |  |
| 9) China                                            | 26) Laos            | 43) Taiwan               |  |  |  |  |  |
| 10) Cyprus                                          | 27) Lebanon         | 44) Tajikistan           |  |  |  |  |  |
| 11) East Timor                                      | 28) Macau           | 45) Thailand             |  |  |  |  |  |
| 12) Georgia                                         | 29) Malaysia        | 46) Turkmenistan         |  |  |  |  |  |
| 13) Hong Kong                                       | 30) Mongolia        | 47) United Arab Emirates |  |  |  |  |  |
| 14) India                                           | 31) Myanmar (Burma) | 48) Uzbekistan           |  |  |  |  |  |
| 15) Indonesia                                       | 32) Nepal           | 49) Vietnam              |  |  |  |  |  |
| 16) Iran                                            | 33) Oman            | 50) Yemen                |  |  |  |  |  |
| 17) Iraq                                            | 34) Pakistan        |                          |  |  |  |  |  |
| 19                                                  |                     |                          |  |  |  |  |  |
| #?                                                  |                     |                          |  |  |  |  |  |
| The following information has been given:           |                     |                          |  |  |  |  |  |
| Japan                                               |                     |                          |  |  |  |  |  |
| Therefore TZ='Asia/Tokyo'                           | will be used.       |                          |  |  |  |  |  |
| Local time is now: Tue Jun 5 11:04:48 JST 2012.     |                     |                          |  |  |  |  |  |
| Universal Time is now: Tue Jun 5 02:04:48 UTC 2012. |                     |                          |  |  |  |  |  |
| Is the above information OK?                        |                     |                          |  |  |  |  |  |
| 1) Yes                                              |                     |                          |  |  |  |  |  |
| 2) No                                               |                     |                          |  |  |  |  |  |
| 1                                                   |                     |                          |  |  |  |  |  |
| #?                                                  |                     |                          |  |  |  |  |  |
|                                                     |                     |                          |  |  |  |  |  |

You can configure an NTP client. (recommended)

Do you want to configure an NTP client? [y/n]: y NTP servers [Space separated list of IPv4 Addresses]: 172.16.1.30

#### NOTE:

The SecureSphere Management Server has been activated on this machine. The database is about to be created. This may take a while.

#### NOTE:

A transaction that will activate these settings is about to start.

You can use another terminal session to monitor it with: impctl show log.

#### NOTE:

During the settings activation, the hardening settings will be configured. Part of these settings include setting a timeout on inactive shell sessions as well as denying access to users 'root' and 'secure' over SSH. If you have open shell sessions, please close them all after all the settings have been activated in order for the hardening settings to be properly applied.

Press <ENTER> to continue: Enter を押します

----設定が反映されるまで 40~60 分程度必要となります--

【図3 初期セットアップ(OneBox)】